13/09/2024

# **QuestOnco**

Guide d'utilisation destiné aux patients

CHR METZ THIONVILLE

#### Table des matières

| 1. | Qu'est-ce que QuestOnco ?                                   | . 2 |
|----|-------------------------------------------------------------|-----|
| 2. | Accéder au questionnaire QuestOnco                          | . 2 |
| 3. | S'identifier à Ma Santé Sillon                              | . 3 |
| 4. | Accéder au questionnaire Questonco                          | . 6 |
| 5. | Déclarer un ou plusieurs symptômes                          | . 7 |
| 6. | Décrire un symptôme                                         | . 9 |
| 7. | Réagir face à un symptôme                                   | 10  |
| 8. | Que faire en cas de difficulté d'utilisation de QuestOnco ? | 15  |

#### 1. Qu'est-ce que QuestOnco ?

Vous êtes traité(e) par une chimiothérapie ou une thérapie ciblée. Les effets indésirables de ces traitements se manifestent de façon plus ou moins intense d'une personne à l'autre et peuvent altérer votre qualité de vie au quotidien.

**QuestOnco** est un questionnaire numérique accessible sur smartphone, tablette et ordinateur qui est destinée à vous accompagner dans la gestion de ces effets indésirables. Il vous permet d'être acteur/actrice de la déclaration de vos symptômes. En fonction des réponses que vous donnez aux questions que vous pose l'application, la sévérité de votre symptôme est déterminée. Une conduite à tenir vous est alors indiquée et respecte un code couleur prédéfini : vert, jaune, orange et rouge.

Une fiche conseil de couleur verte conduit à des conseils pratiques vous permettant d'agir vous-même sur la prise en charge de votre symptôme. Une fiche conseil de couleur jaune vous donne en général comme recommandation de consulter votre médecin traitant sans attendre. Une fiche conseil de couleur orange vous conduira à une prise de rendez-vous automatique auprès de votre oncologue à l'hôpital de Mercy sous 24 à 48h selon le symptôme que vous présentez. Si l'application reconnaît une sévérité très importante au symptôme que vous déclarez, un message d'appel d'urgence vous demande d'appeler directement le SAMU. Si le même symptôme s'aggrave, vous pourrez le déclarez à nouveau et adapter vos réponses. **QuestOnco** vous apportera les recommandations adaptées à cette aggravation.

**QuestOnco** a été conçue par votre équipe soignante hospitalière des services d'oncologie et de pharmacie. Elle comporte 38 symptômes différents.

Le questionnaire QuestOnco s'appuie sur des références bibliographiques reconnues au niveau international. L'application respecte strictement la réglementation en matière de protection des données individuelles.

#### 2. Accéder au questionnaire QuestOnco

Avant de démarrer un traitement anti-cancéreux, lors d'une consultation, le questionnaire sera automatiquement mis à votre disposition sur la plateforme **Ma Santé Sillon** à condition d'avoir préalablement communiqué à une secrétaire du service ou au bureau des entrées une adresse internet (e-mail) et un numéro de téléphone. L'équipe soignante vous en expliquera le fonctionnement. Vous recevrez par mail un identifiant et un mot de passe provisoire afin de vous connecter. Les informations pratiques qui suivent vous accompagneront dans la prise en main de cette application.

#### 3. S'identifier à Ma Santé Sillon

Afin de vous connecter à Ma Santé Sillon, vous allez recevoir automatiquement un mail de l'émetteur <u>ne-pas-repondre@ma-sante-sillon.fr</u> dans lequel vous pourrez accéder à une pièce jointe contenant votre identifiant et un mot de passe temporaire :

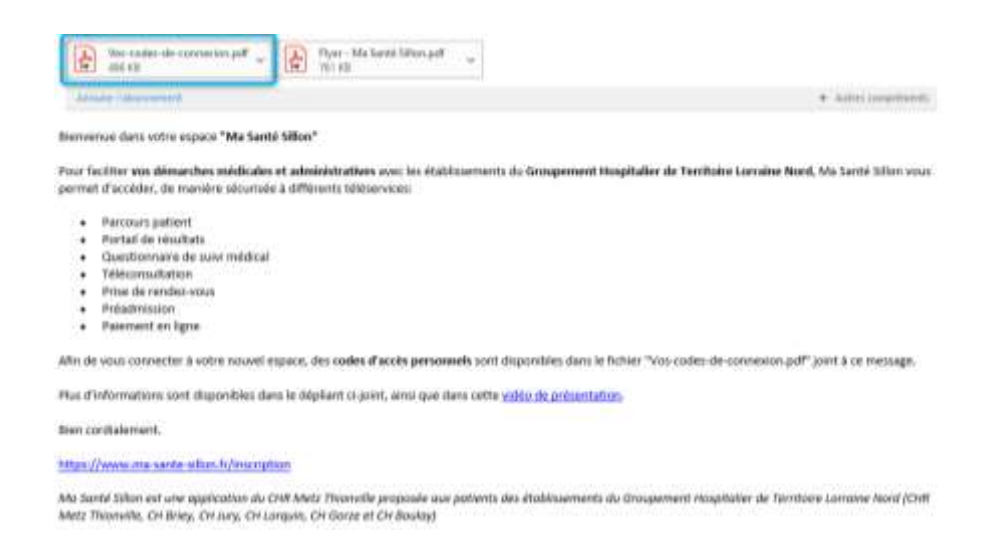

Voici comment se présentent vos identifiants de connexion :

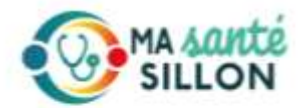

#### Bienvenue dans votre portail patient Ma Santé SILLON.

| 0 | A l'aide de votre smartphone, télécharger l'application « Ma Santé SILLON<br>le Play Store.                                                                                           | <ul> <li>sur l'App Store ou</li> </ul> |
|---|----------------------------------------------------------------------------------------------------|----------------------------------------|
| 0 | Lancer Papplication.                                                                                                    |                                        |
| 3 | Lors de votre première connexion, vous devrez scanner le code-barre ci-<br>contre afin de vérifier votre identité. Suivez ensuite les indications qui<br>s'affichent sur votre écran. |                                        |
| - | Vous pouvez également directement saisir les identifiants suivants :<br>identifiant : 44 et mot de passe : 29                                                                         | 6236                                   |
| 0 | Afin de sécuriser votre accès, vous devez choisir un code PIN à 4 chiffres                                                                                                    | -                                      |

Politique de Protection des Données

Une fois vos identifiants récupérés, afin de pouvoir effectuer votre première connexion, vous pouvez vous rendre sur Ma Santé Sillon de la façon suivante :

#### 1) Sur votre téléphone

• Rendez-vous sur le Play store ou sur l'Apple store

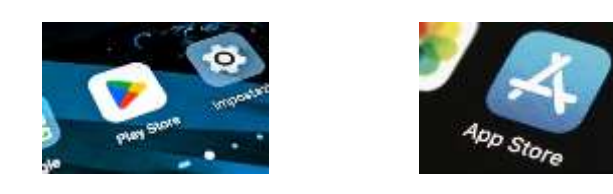

• Installer l'application Ma Santé Sillon

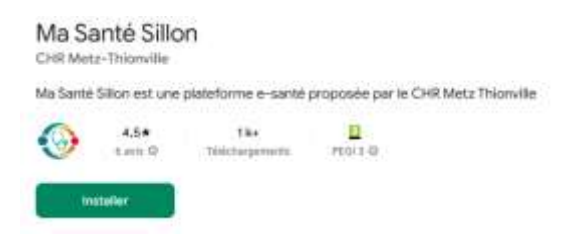

• Connectez-vous sur l'application Ma Santé Sillon en scannant le QR-code visible sur votre feuille d'identifiants

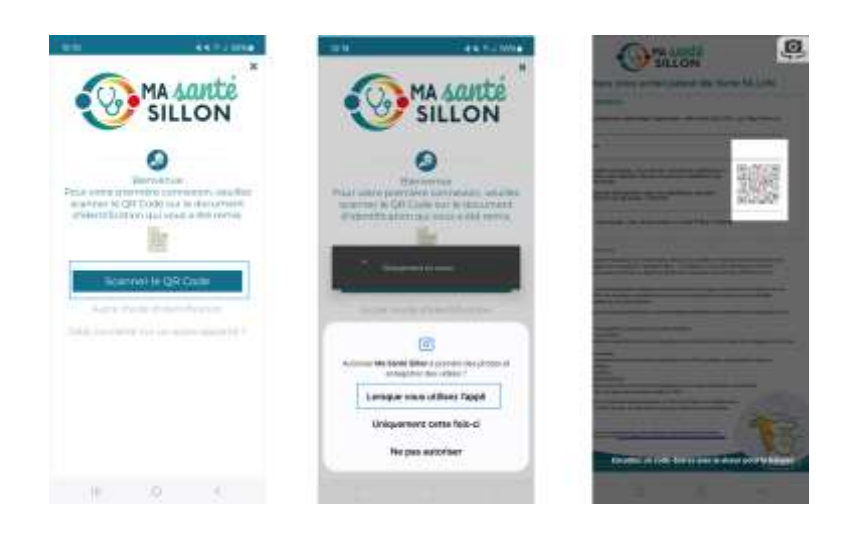

• Déroulez la procédure de connexion et choisissez un code PIN qui sera demandé à chaque nouvelle connexion.

#### 2) Sur ordinateur

- Rendez-vous sur le site <u>https://portail.ma-sante-sillon.fr/#!/login</u>
- Saisissez votre identifiant et mot de passe visible sur votre feuille d'identifiants

| MA santé                                                                                                    | Ο Β representation and series sites Area copy O      |
|----------------------------------------------------------------------------------------------------|------------------------------------------------------|
| Bienvenue dans votre portail patient Ma Santé SILLON.                                                                                                    | MA santé                                             |
| Instructions pour bien démarrer                                                                                                    | SILLON                                               |
| <ul> <li>A l'aide de votre smartphone, télécharger l'application - Ma Santé SILLON - sur l'App Store ou<br/>le Play Store.</li> </ul>                                                                                                    | 0                                                    |
| Lancer Tapplication.                                                                                                    |                                                      |
| 23     2                                                                                                    | Identifiant<br>44XXXXX<br>Mot de passe<br>20XXXXX 39 |
| clifique de Protection des Données:<br>CMR Met 2 Thomine acconsi a pas a grante importance à la confidentiaté, avai qu'à la adouté de l'insemble des informations et des<br>miseus personnées des deus agrante à patientime - Ma Sante Dillon – il s'impage à de que les traitemente de données<br>miseus des déclades aux cente patientime soient contomes au régienent péneral aur la pretection des données (PCPC) et à la toi<br>fornatique et Liberta. | Constant Man                                         |
| es indications relatives à la protection des données figurant is dessous vous informent quant au type et à l'étendue du traitement de vos<br>onnées à caractérie personnel par le CHR. Les données à caractérie personnel sont des informations permettant de vous identifier                                                                                                    | se connecter                                         |
| ecisment ou manazement, ou supoproces de vous etre anecroes.<br>sque service en ligne limite la colecte des dannées personnelles au strict nécessaire (inimitation des données) et s'accompagne d'une                                                                                                    | Mot de passe sublié 2                                |
| formation sur :<br>• In responsable du traitement et les colectifs du recueil de ces données (finalités) :                                                                                                    | 3e nai pas de compte                                 |
| la base judique du tratament de données ;     le canadre objatoire ou fasutat du recuel de données pour la gestion de votre demande et le rappel des categorés de données<br>bables ;     le catégorée de personnes concernées ;                                                                                                    | Dojá connecta sur un autre appareil?                 |

• Déroulez la procédure de connexion et choisissez un mot de passe personnel qui sera demandé à chaque nouvelle connexion.

En cas de difficultés dans le processus de connexion, contactez l'équipe support Ma Santé Sillon à l'aide du formulaire suivant : <u>https://www.ma-sante-sillon.fr/support/</u>

#### 4. Accéder au questionnaire Questonco

Une fois connecté à l'application Ma Santé Sillon, vous pouvez accéder au questionnaire questonco en ouvrant la rubrique « Mes questionnaires »

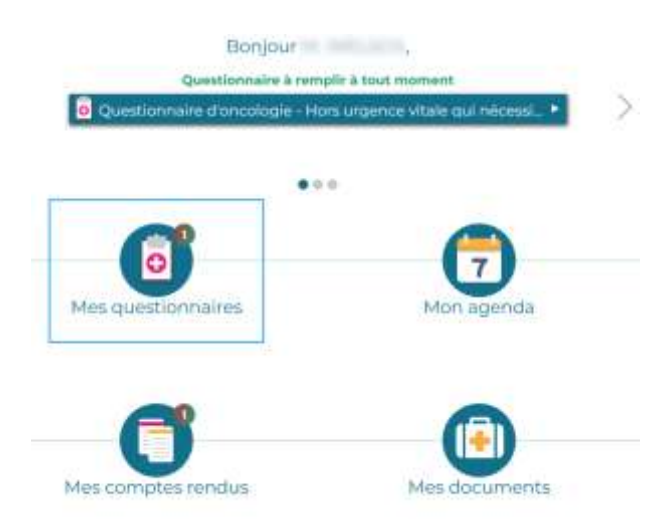

Dans cette rubrique, vous verrez apparaitre votre questionnaire Questonco (il est possible que d'autres questionnaires soient visibles à cet endroit si d'autres services ont mis à votre disposition des questionnaires, dans ce cas veillez à bien sélectionner le questionnaire QuestOnco) :

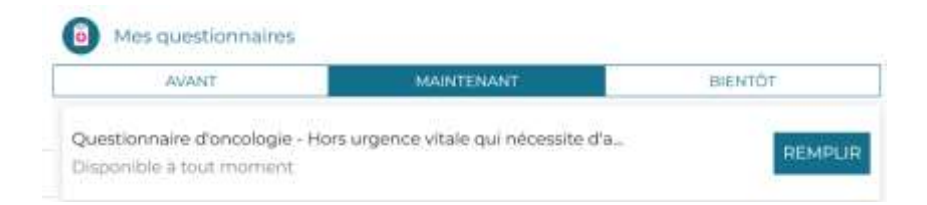

En sélectionnant le bouton « remplir » le questionnaire va démarrer, et vous pourrez répondre aux questions

#### 5. Déclarer un ou plusieurs symptômes

Au début du questionnaire, vous êtes envoyé sur une première question « Comment allezvous aujourd'hui ? »

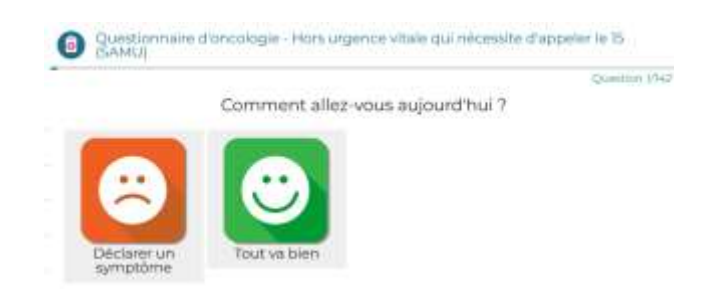

La sélection du bouton « **Tout va bien** » vous enverra directement à la fin du questionnaire. Le bouton « **Déclarer un symptôme** » vous conduira sur une liste de catégories. Il faut choisir la ou les catégories souhaitées afin de sélectionner vos symptômes.

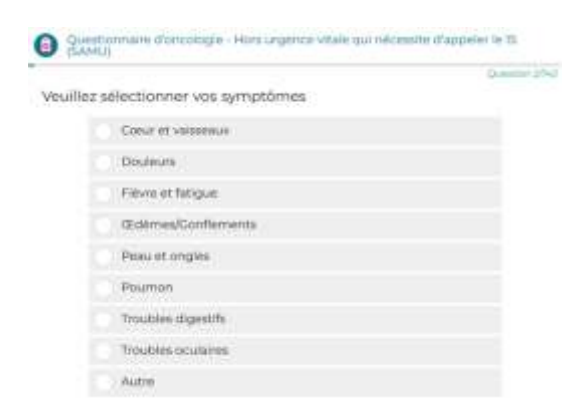

Le choix d'une catégorie permet d'afficher les symptômes associés :

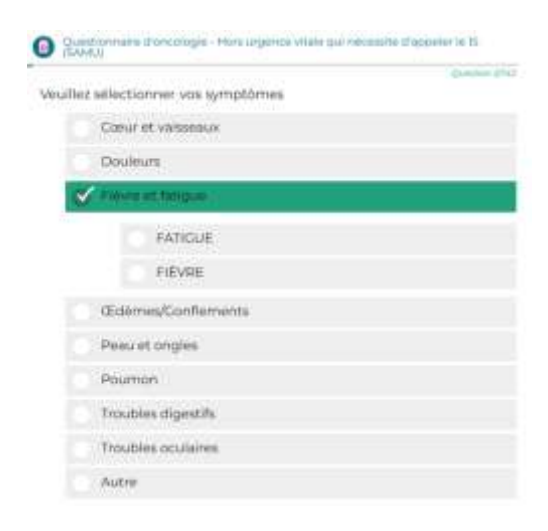

Vous trouverez ci-dessous la liste des symptômes selon les catégories :

| Cœur et vaisseaux  | Hypertension                           |
|--------------------|----------------------------------------|
|                    | Palpitations                           |
| Douleurs           | Douleurs Thorax                        |
|                    | Douleurs des membres                   |
|                    | Douleurs articulaires                  |
|                    | Douleurs abdominales                   |
|                    | Maux de tête                           |
| Fièvre et fatigue  | Fatigue généralisée                    |
|                    | Fièvre                                 |
| Gonflements        | Gonflement des membres                 |
|                    | Gonflement du tronc                    |
|                    | Gonflement de la tête / cou            |
| Peau et ongles     | Acné (Folliculite)                     |
|                    | Altération des ongles                  |
|                    | Démangeaisons                          |
|                    | Eruption cutanée (boutons)             |
|                    | Rougeurs des mains                     |
|                    | Rougeurs des mains-pieds               |
|                    | Rougeurs des pieds                     |
|                    | Sécheresse de la peau                  |
| Poumon             | Difficulté à respirer                  |
|                    | Toux                                   |
| Troubles digestifs | Constipation                           |
|                    | Diarrhée                               |
|                    | Diminution de l'appétit                |
|                    | Inflammation de la bouche              |
|                    | Nausées                                |
|                    | Vomissements                           |
| Autres             | Acouphènes / bourdonnements d'oreilles |
|                    | Alteration de la voix                  |
|                    | Bouffées de chaleur                    |
|                    | Fourmillements / engourdissements      |
|                    | Perte de poids                         |
|                    | Troubles du goût                       |
|                    | Troubles oculaires                     |
|                    | Vertiges                               |

#### 6. Décrire un symptôme

Une fois le symptôme sélectionné, répondez aux questions qui vous sont posées sur les écrans successifs. Les réponses se présentent sous différentes formes :

- Répondez par oui ou non

Votre fatigue est-elle soulagée au repos ? Oul Non ou très peu

- Sélectionnez la phrase qui correspond à votre vécu :

Quel impact cela a-t'il sur votre alimentation ? Je ne mange plus du tout Aucun, je mange comme avant Je mange moins car cela me fait mal

- Sélectionnez l'image ou la photo qui correspond à votre état :

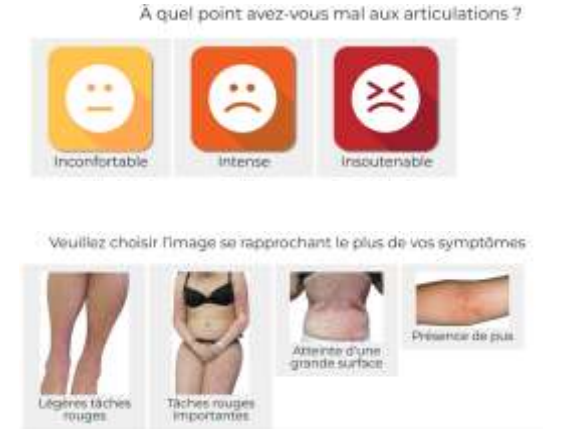

- Renseignez directement une valeur (exemple : température corporelle)

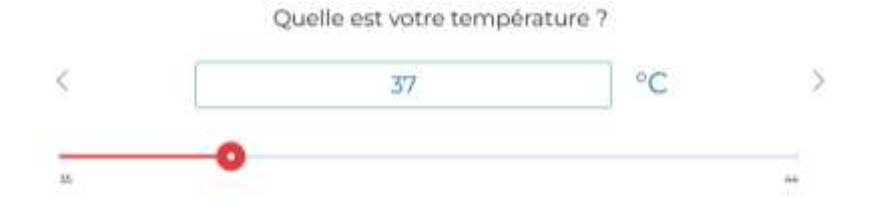

#### 7. Réagir face à un symptôme

Après avoir répondu à toutes les questions de chaque symptôme, et sélectionné le bouton suivant :

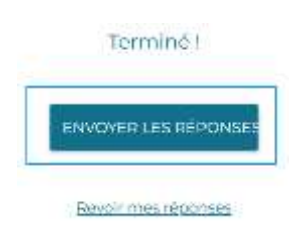

L'application analyse toutes les réponses que vous avez données, et affiche les recommandations en rapport avec chaque symptôme en commençant par le niveau de sévérité de plus élevé : (rouge > orange > jaune > vert).

Au moins **3 niveaux de sévérité** ont été envisagés pour tous les symptômes (vert, jaune orange). Un quatrième niveau (rouge) existe pour certains symptômes.

Des conseils sont associés au trois premiers niveaux de sévérité (vert, jaune orange) seront visibles à la suite de vos déclarations de symptômes

Exemple : Conseil en cas de perte de poids :

| Conseils « à suivre »                                                                                                    | Conseils « à éviter »                               |
|----------------------------------------------------------------------------------------------------|-----------------------------------------------------|
| <ul> <li>Mangez ce que vous aimez,<br/>mangez froid si cela vous plait<br/>davantage.</li> </ul>                                                                    | <ul> <li>Évitez tout régime alimentaire.</li> </ul> |
| <ul> <li>Fractionnez vos repas :<br/>diminuez les quantités aux<br/>principaux repas et augmentez le<br/>nombre de repas par jour.</li> </ul>                       |                                                     |
| <ul> <li>Augmentez les apports en<br/>calories et en protéines, en<br/>enrichissant votre alimentation,<br/>sans augmenter les quantités<br/>consommées.</li> </ul> |                                                     |
| <ul> <li>Consommez des produits</li> <li>riches en protéines tels que la viande, le poisson, les œufs, les</li> </ul>                                               |                                                     |

• Niveau 1 = VERT : Suivre les conseils donnés.

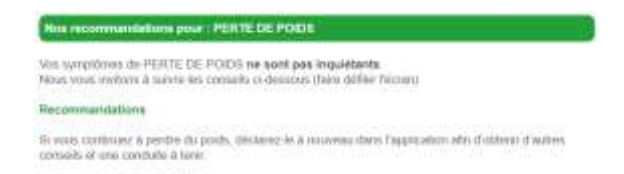

• Niveau 2 = JAUNE : À ce stade de sévérité de votre symptôme, de nouvelles recommandations vous sont données, et notamment de consulter votre médecin traitant sans attendre.

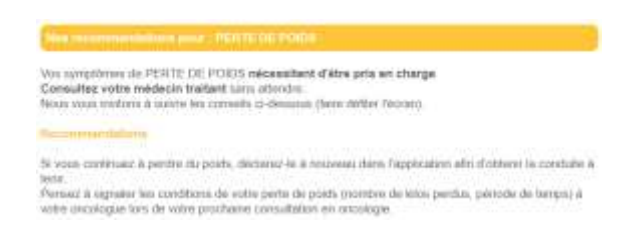

• Niveau 3 = ORANGE : à ce niveau de sévérité de votre symptôme, les recommandations de l'application vous conduisent à **prendre RDV** auprès de votre cancérologue à l'hôpital.

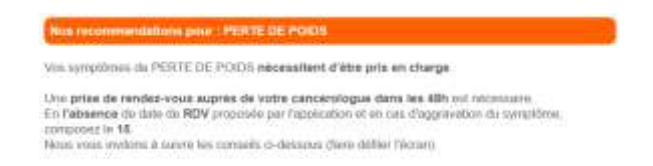

Les écrans suivants vous proposent de choisir un rendez-vous.

|                                         | MA ADITÉ                                                                                      |                                                                                                    |     |  |
|-----------------------------------------|-----------------------------------------------------------------------------------------------|----------------------------------------------------------------------------------------------------|-----|--|
|                                         |                                                                                               | MallT                                                                                                    |     |  |
| Carti-Azer A temperater                 |                                                                                               |                                                                                                    |     |  |
| Les répon<br>veuilles fir<br>ayreptites | uno que vicua deiro fournies relos<br>auture la propuestar de prime de r<br>el composer le 13 | essitant une consultation médicole. Pour partir une prèse en change rapide par les équipes médic<br>enduit eous. En Petraence de dois de ROV proposée par l'applitation et et de d'aggrobation du | 295 |  |
| -                                       |                                                                                               |                                                                                                    |     |  |

| totif d  | lu rend           | lez-voi   | <i>.</i> |      | 0    | Horaires | Compte 🔘 Validation               |
|----------|-------------------|-----------|----------|------|------|----------|-----------------------------------|
| lun,     | mar.              | mer.      | jeu      | ven. | sam. | dim.     |                                   |
| int 3    | 024 >             |           |          |      |      |          | Quels horaires pour le 24 avril ? |
| 1        | 2                 | 5         | 14       |      |      |          | 0830-0845-0800 1230-1245          |
|          |                   | 10        | ÷.       | 2    | 13   | 54       | 12:45 - 13:00                     |
| 15       | 16                | 17        | 16       | 19   | 20   | 21       |                                   |
| 22       | 25                | 0         | 2        | 26   | 22   | 28       |                                   |
| 29       | 30                |           |          |      |      |          |                                   |
| mail     | 1024              |           |          |      |      |          |                                   |
|          | AFFIC             | HER P     | LUS D    | ECRE | NEAU | ×        |                                   |
| Crén     | eau ci            | hoisi :   | 2        |      |      |          |                                   |
| 24<br>08 | /04/20<br>50 - 08 | 24<br>145 |          |      |      |          | 0                                 |
|          |                   |           | ۰.       |      |      |          | /                                 |

## En l'absence de date de RDV proposée par l'application et en cas d'aggravation du symptôme, composez le 15.

N'oubliez pas de valider en appuyant sur le bouton « confirmer » :

| 7   | Vos demandes de re   | ndez-vous            |                         |              |
|-----|----------------------|----------------------|-------------------------|--------------|
| 0   | Motif du rendez-vous | itoraires            | Compte                  | S Validation |
|     | Voici ci-dess        | ous le récapitulatif | de votre prise de rende | z-vous :     |
|     | Spécialité           |                      |                         |              |
|     | TEST QUESTONCO       |                      |                         |              |
|     | Motif                |                      |                         |              |
|     | TOXICITE QUESTON     | co                   |                         |              |
|     | Location             |                      |                         |              |
|     | - Pas de préférence  |                      |                         |              |
|     | Agenda               |                      |                         |              |
|     | MEDECIN QUESTON      | 100                  |                         |              |
|     | la date du rendez-vo | ous est :            |                         |              |
|     | le mardî 17 septemb  | re 2024 08:30        |                         |              |
| PRE | CÉDENT               |                      | 0                       | CONFIRMER    |

Une fois votre rendez-vous validé, vous recevrez un SMS de l'émetteur CHRMT sur votre Smartphone confirmant la prise de votre rendez-vous. À tout moment, vous pourrez consulter la date de votre rendez-vous dans la rubrique mon agenda de votre application :

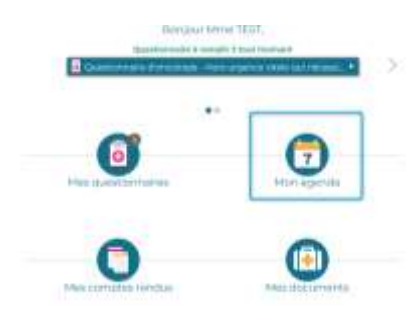

Niveau 4 = ROUGE → lorsque la sévérité d'un symptôme atteint ce niveau 4, une intervention médicale urgente s'avère nécessaire. Un écran d'urgence s'affiche vous demandant d'appeler le SAMU (15).

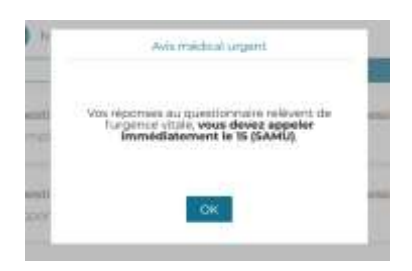

Si vous avez déclaré **plusieurs symptômes**, l'un après l'autre, vous aurez accès successivement aux recommandations de chaque symptôme.

Pour accéder **aux recommandations et aux conseils de chaque symptôme que vous avez déclarés**, deux solutions existent :

- 1) <u>La fiche s'affiche directement à votre écran après avoir cliqué sur le bouton « Envoyer les</u> réponses ».
- 2) Recherchez la fiche conseil manuellement

Rendez-vous dans la rubrique « Mes questionnaires ». Si le(s) symptôme(s) sont déclarés à une date précédente, il faudra sélectionner le sous-menu « Avant » :

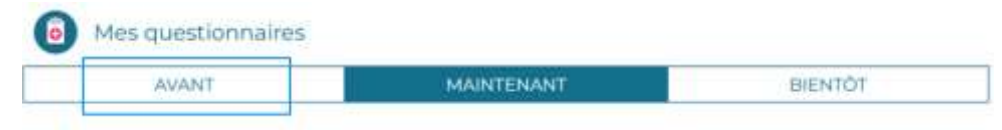

Ensuite, allez sur le bouton « Mes conseils du jour » associé à votre déclaration.

| Questionnaire d'oncologie - Hors urgence vitale qui nécessite d'a<br>Rempli le 11/03 à 12:08 | MES REPONSES |  |
|----------------------------------------------------------------------------------------------|--------------|--|
| MES CONSEILS DU JOUR                                                                         |              |  |

Pour accéder aux conseils associés au symptôme voulu, sélectionnez-le et cliquez sur le sousmenu qui s'affiche :

|                                          | Mes conseils du jour                                                                                |         |
|------------------------------------------|----------------------------------------------------------------------------------------------------|---------|
| Cliquez sur le symptôme ci-desso<br>ques | us, afin d'afficher les recommandations et conseils en lien<br>tionnaire que vous venez de remplir. | avec fe |
|                                          | 0                                                                                                   |         |
| FATIGUE - 7 document à con               | sulter -                                                                                            |         |
| FATIGUE                                  |                                                                                                    |         |
|                                          |                                                                                                    |         |

Vous pouvez consulter vos fiches conseils à plusieurs reprises et à n'importe quel moment en cas de besoin.

#### 8. Que faire en cas de difficulté d'utilisation de QuestOnco?

- Quelques trucs et astuces en cas de difficultés rencontrées avec l'application QuestOnco

| Problème rencontré                      | Solution apportée                                 |
|-----------------------------------------|---------------------------------------------------|
| Connexion internet indisponible         | Vous devez disposer d'une connexion internet      |
|                                         | (4G ou WIFI sécurisé) pour utiliser               |
|                                         | l'application QuestOnco. Vérifier la connexion    |
|                                         | au réseau (4G ou Wifi), se déplacer pour          |
|                                         | obtenir une meilleure connexion. Sortir de        |
|                                         | l'application et la relancer. Si besoin, éteindre |
|                                         | le téléphone et le rallumer. Si la connexion      |
|                                         | internet est toujours indisponible, contacter     |
|                                         | son opérateur.                                    |
|                                         | Pour déclarer un symptôme sans attendre,          |
|                                         | contacter directement le service d'oncologie      |
|                                         | ou consulter son médecin traitant, comme          |
|                                         | habituellement.                                   |
| Indisponibilité du système de prise de  | Affichage d'un message d'erreur avec un           |
| rendez-vous automatique                 | bouton « réessayer » et texte renvoyant vers      |
|                                         | le secrétariat du service clinique. Prendre RDV   |
|                                         | directement auprès du secrétariat.                |
| Incident à l'ouverture de l'application | Fermer l'application. Vérifier que la version     |
|                                         | installée sur le téléphone ou la tablette est     |
|                                         | bien la dernière mise à jour (stores IOS ou       |
|                                         | Android). Au besoin, télécharger la nouvelle      |
|                                         | version et relancer l'application.                |
|                                         | Pour déclarer un symptôme sans attendre,          |
|                                         | contacter directement le service d'oncologie      |
|                                         | ou consulter son médecin traitant, comme          |
|                                         | habituellement.                                   |
| Incident pendant l'utilisation          | Pour déclarer un symptôme sans attendre,          |
|                                         | contacter directement le service d'oncologie      |
|                                         | ou consulter son médecin traitant.                |
|                                         | Prevenir le service d'oncologie ou le service de  |
|                                         | pharmacie que vous avez eu des difficultés        |
|                                         | avec l'application.                               |

- Pour toute difficulté rencontrée avec le questionnaire QuestOnco, contactez les numéros suivants :

| Service oncologie       | 03.87.55.35.54 (35.57)                  |
|-------------------------|-----------------------------------------|
| Support Ma Santé Sillon | https://www.ma-sante-sillon.fr/support/ |